BESE の使い方(実践編)

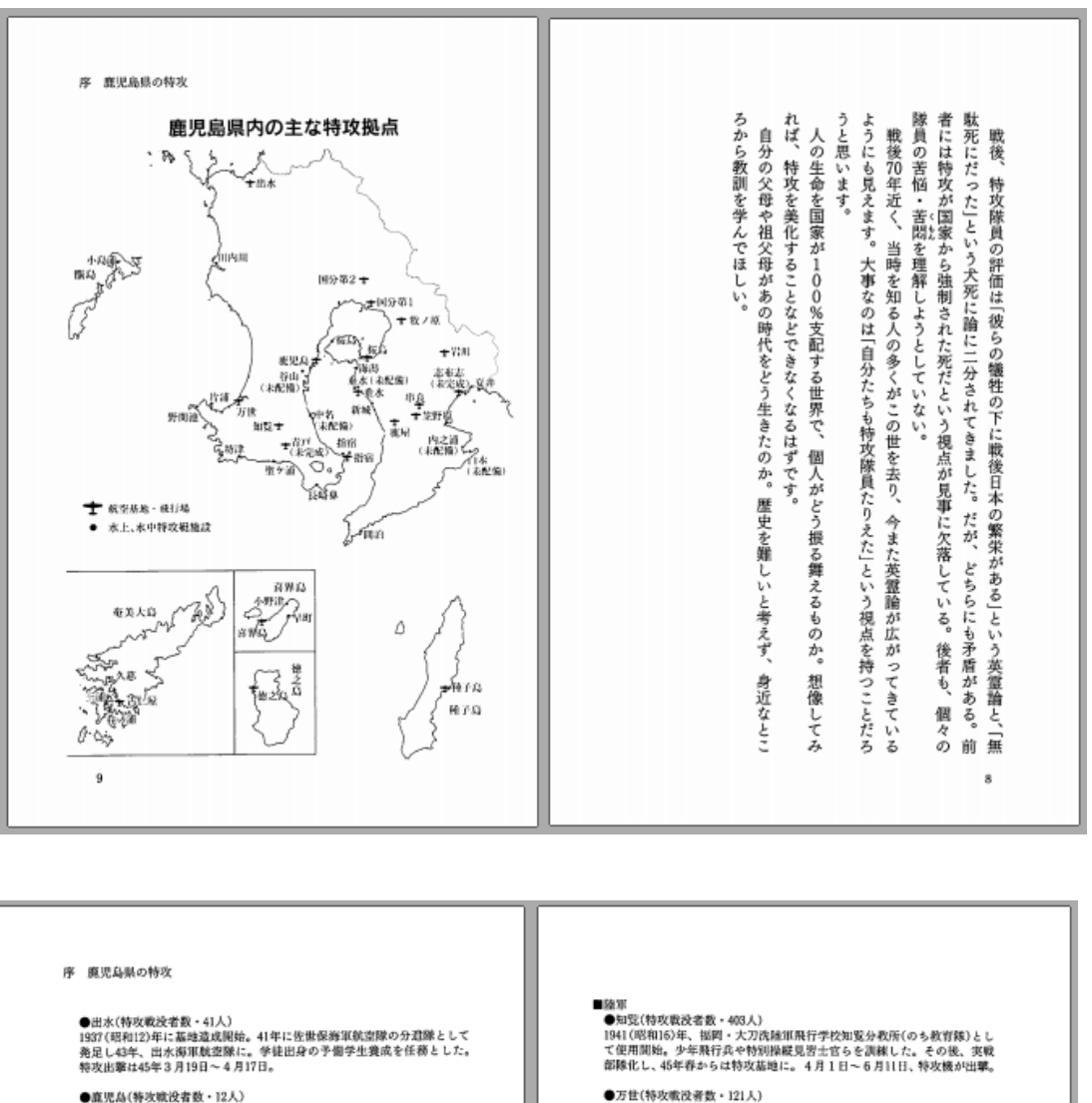

●a6元A11円交現以て取り、IZA) 1941(昭和6)年期後、南方への中継基地となった。43年、廣況島海軍航空 能が供設され、予秋線の教育を始めた。45年3月11日、鹿陵基地からの特 次都除の先導役として出撃。

●古仁屋(特攻遣没者数・7人) 

●容界島(特攻戦役者数・2人) 現在の営業空港がある中型海岸を整備し海軍の不時遊景行場として1931 (昭和6)年に20歳,南西建島防衛のため44年に拡張。特攻出署は45年4月 7日~8月13日(陸軍も含む)。

●空野原 私設の飛行場として1922(大正11)年に開設。44年に海軍の航空基地となっ た。特攻機も出撃したとされるが、詳細は不明。

参考文版=「400 (初生)(初生)(初生時攻平和会館)、特別攻撃隊全史(特攻隊戦 没者就望顕彰会)、順見危机内特攻基地と想望顕彰(日本専友道里鹿児島県 文部編)、郷土誌(鹿屋市など)

- ※1 出酵地、取没者数、出草期間は清混ある。陸軍は境場の記録、毎年 は特別の酵除全史を、基地や局談の地図は鹿児島県陸・再軍主要施 設マップ〜太平洋戦争編(かごしまの戦路を探る会)を基に作成し
- た。 特攻機の出撃がなかったとされる基地の説明は省略した。 **₩**2

●力に(1955年度に考え、121人) 実員工事で1944年(昭和199年まごろ陸軍最捷の特改基地として完成。使用 期間か5年3月から7月と知く、知覧とも混同され(ぶの現行場)とされた。 4月6日~6月19日、特攻機が出撃した。

●徳之島(特攻戦没者数・14人) 1944 (昭和19)年、仲永良部、与論問島からの増援を受けて、実城町提問に 完成。45年 3 月31日~4 月29日に特攻機が出撃。

 ・容弄ら(特攻戦没者数・23人)

康曜(特攻戦役者数・12人)

#### ■海軍 ●庭園(特攻線没者数・833人)

●66歳(〒23県2日安)、海軍初の陸上攻撃機で編成された航空隊として関隊。海 軍沖縄作戦の中核基地として45年2月、第五航空艦隊司令部が置かれた。 特攻出撃は3月11日~6月25日(陸軍も含む)。

●単良(特功職法者数・341人) 1944 (昭和19)年、整備員費成前空隊として関係。45年に入ると搭乗員や搭 戦兵器整備の要員数官を行った。特攻出撃は4月6日~6月25日。水中特 マロッ湾地・ 攻員の訓練も。

●国分第1(特攻戦没者数・167人) 1948(昭和15)年、出水海軍航空隊の分退策として開設。国分第2基地と合 わせて国分常気的空源となった、特攻出撃は45年3月18日~4月22日。現 在は陸上自衛隊国分車也地。

●国分第2(特攻銃没者数・185人) 急遣の国分第1基地は大型機発着に不便を生じたことから1944(昭和19) 年、清辺・十三環原に雄設が進められた。特攻出罪は45年3月18日~6月3日。

●指指(特双翼送者数・75人)
 1942(昭和1)年、海軍が魚見倍下の田良浜集帯130戸を塗刺移転させて建 設に着手。水上偵察機基地として開設した。45年4月28日~6月25日に特 双出弊。

10

11

1. 鹿児島県の地図をグラフィックで挿入することにします。

[Point]

点字編集システムでは点字データを = 音になる EdelPaper では点図を = 音にならない

点字編集システムで点字データ全体を入力します。
 この段階で、グラフィックが入ることを想定して、空白ページを作ったりする必要はありません。

XX カゴシマ ケンナイノ オモナ トッコー キョテンビ ||津メメ~津メメページノ チズニ アル XX ÷ ÷ XX リクグン🛃 :::::**!** XX 1 チラン…! ₩XX |トッコー センボツシャスー 403ニン| 1941 ショーワ 16 ネン、 フクオカ タチアライ リクグン ヒコー ガッコー チラン ブンキョーショ ノチ キョーイクタイ ト シテ シヨー カイシ。 ショーネン ヒコーヘイヤ トクベツ ソージュー ミナライ シカンラヲ クンレン シタ。 ソノゴ、 ジッセン ブタイカ シ、

3. .EdelPaper で点図を書きます。

EdelPater の点図は、点字編集システムにとりこむとすべて図形になります。EdelPaper で「点 字(図形としての点字)」を入力しても音にならない、ということを上手に利用しましょう。 ※ページ行にページ数を入れる必要はありません!

図の中に番号を示すことにします。この番号に合わせて点字データも追記編集します。

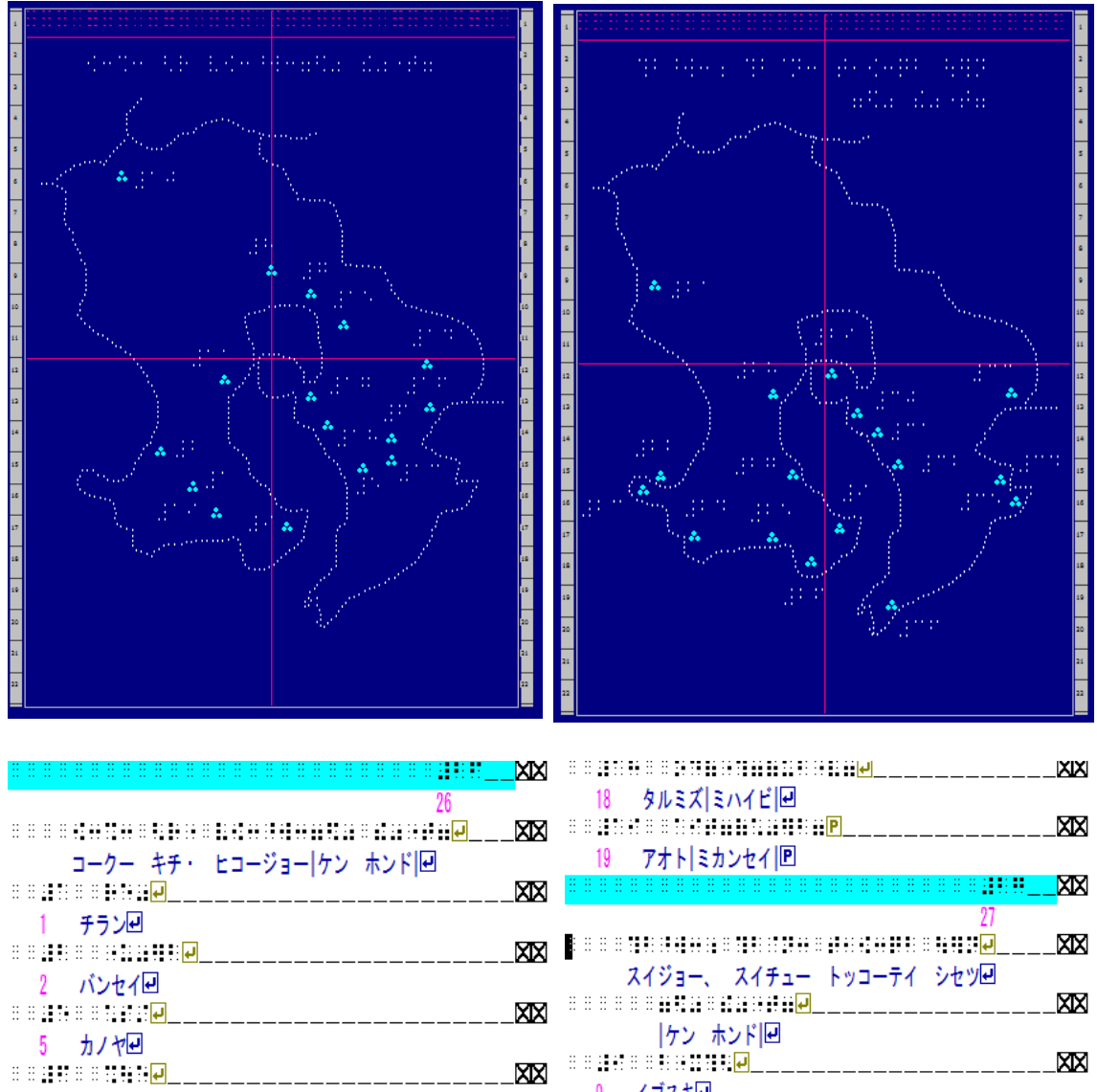

| 5 カノヤビ<br>************************************     |  |
|----------------------------------------------------|--|
| 6 クシラビ<br>● ● 単単 ● ● 単単 ● 単単 ■ 単単 ■ ■ ■ ■ ■ ■ ■ ■  |  |
| 7 ⊐77 ダイ1⊌<br>●●■₩●●₩11₩₩●₩₽₩₩₩ <b>₽</b>           |  |
| 8 ⊐27× ダイ2₽<br>883#888#8#₩₩₽                       |  |
| 9 イブスキピ<br>※※#100000000000000000000000000000000000 |  |
| 10 イズミ <b>ビ</b>                                    |  |
| 11 カゴシマ団                                           |  |

|   |    | 18         |    |     | 4        | iL: | : 1  | 1 :             | n.         | 14        | F     |          |     |     |   |    |   |   |    |    |    |       |            |
|---|----|------------|----|-----|----------|-----|------|-----------------|------------|-----------|-------|----------|-----|-----|---|----|---|---|----|----|----|-------|------------|
|   |    |            | •  |     | 2        |     |      | 1               |            |           |       |          | P   | 1   |   |    |   |   |    |    |    | C     | XX         |
|   |    | 19         |    |     | 7        | *   | ١I   | Et              | 2          | 21        | P     |          |     |     |   |    |   |   |    |    |    | <br>  |            |
| 1 | 11 | 8          | ÷  | 8   | 8        |     |      |                 |            |           | i e   | 83       | : : |     | 8 |    | 8 |   |    | 2  |    |       | ХX         |
|   |    |            |    |     |          |     |      |                 |            |           |       |          |     |     |   |    |   |   |    |    | 27 |       |            |
| ł |    | ::         | :: |     |          |     |      |                 |            | •         |       | •• :     |     |     |   |    |   | : |    |    | Ļ  | <br>[ | ХX         |
|   |    |            |    | 2   | 1        | ÿ   | -    | ς.              | ス          | 17        | ۴ı    | -        | ŀ   | - " | Ð | -7 | 1 | 1 | シセ | ッツ | Ļ  |       |            |
|   | ÷  | ÷          | ÷  |     | ÷        |     |      |                 |            |           |       | Ļ        |     |     |   |    |   |   |    |    |    | <br>[ | XX         |
|   |    |            |    |     |          | 17  | ン    | 4               | <b>シ</b>   | ۴ŀ        | 1     |          |     |     |   |    |   |   |    |    |    |       |            |
|   | ÷  |            |    | ::  |          |     |      |                 | <b>H</b>   |           |       |          |     |     |   |    |   |   |    |    |    | <br>  | XIX        |
|   |    | 9          |    | 1   | 2        | 1   | Ŧ    | <b>Ľ</b>        |            |           |       | -        |     |     |   |    |   |   |    |    |    | 5     |            |
|   |    | 01         | •  | ::  | ::<br>L- |     | * /  | 1               | -          | ::::<br>1 |       | <b>+</b> |     |     |   |    |   |   |    |    |    | <br>k |            |
|   | :: | 21         | :  |     | Ľ        | 2   | ×1   | 71              | 녠          | 1         |       |          |     |     |   |    |   |   |    |    |    | P     | <u>Y</u> Y |
|   |    | <u>9</u> 9 | ÷. | ÷., | <br>+    | b,  | 5=   |                 |            | I         |       |          |     |     |   |    |   |   |    |    |    | <br>¥ |            |
|   | :: |            | :  | ••• |          |     | //   |                 |            | 1         |       |          |     |     |   |    |   |   |    |    |    | D     | XX         |
|   |    | 23         |    |     | 1        | 7,  | 14   | ÷               |            |           |       |          |     |     |   |    |   |   |    |    |    | <br>  |            |
|   | :: |            |    |     |          | È   | · /  |                 |            | ł         |       |          |     |     |   |    |   |   |    |    |    | C     | XX         |
|   |    | 24         |    |     | ボ        | _,  | 19   | ł               |            |           |       |          |     |     |   |    |   |   |    |    |    | <br>  |            |
| - | ÷  |            |    |     |          | 8   |      |                 |            |           | : : : | Ļ        |     |     |   |    |   |   |    |    |    | <br>[ | ХX         |
|   |    | 25         |    |     | Ł        | ÿ   | IJIJ | <del>أ</del> לי | <b>-</b> , |           |       |          |     |     |   |    |   |   |    |    |    |       |            |
|   |    | -          | -  |     |          |     |      |                 |            | -         | - 1   |          |     |     |   |    |   |   |    |    |    | -     | -          |

3. BESE で BES データに変換します。

# ①ファイルを指定して、変換実行

※作成したエーデルファイルを指定します。

| 100            | 変換元エーデルファイル(h   | ebk,ebk,edl)の指定 |                          | ×      |
|----------------|-----------------|-----------------|--------------------------|--------|
| 📀 🌛 🔹 🕇 🕌 « 講習 | 習資料 ≥ BESE講習用   | V C BESE        | 講習用の検索                   | Q      |
| 整理 ▼ 新しいフォルダー  |                 |                 |                          |        |
| 輚 ホームグループ 🔷    | 名前              | 更新日時            | 種類                       |        |
|                | 🐌 BESE          | 2017/02/2       | 13 11:46 - 7ァイル          | レフォルダー |
| 🌉 コンピューター      | 🐩 本島-航空.edl     | 2017/02/        | 05 13:25 EDL 7           | ファイル   |
| 🚺 ダウンロード       | 🏹 本島-水上.edl     | 2017/02/        | 05 13:26 EDL 🤅           | ファイル   |
| 隆 デスクトップ       | 🏹 離島.edl        | 2017/02/        | 05 14:08 EDL 7           | ファイル   |
| 🍌 ショートカット一覧    |                 |                 |                          |        |
| 🌗 ツバキ文具店       |                 |                 |                          |        |
| 🌗 菊川操          |                 |                 |                          |        |
| 🍌 業務用一覧        |                 |                 |                          |        |
| 🍌 情報センターだよ     |                 |                 |                          |        |
| 🍌 全視情協         |                 |                 |                          |        |
| 📗 平太郎          |                 |                 |                          |        |
| 📗 ドキュメント       |                 |                 |                          |        |
| 🚡 ピクチャ 🔍 📍     | c               |                 |                          | >      |
| ファイルネ          | 名(N): 本島-航空.edl | ✓ ED            | Lファイル (*.edl)<br>駅((0) キ | ▼      |

# 「開く」をクリックすると以下の画面になります。

| BESE (ver.1.00 2015.12.15)                                                                                     | - 0 ×                           |
|----------------------------------------------------------------------------------------------------|---------------------------------|
| BSサイズの EDL、(h)EBK ファイルを変換して、同じ内容の BESファイルを作成します。                                                               |                                 |
| 高度な設定(H) 説明など(T) 終了(L)                                                                                         |                                 |
| 元ファイル(EDL(h)EBK)を探す(F) C:¥Users¥BRIF¥Desktop¥業務用一覧¥講習資料¥BESE講習用¥本島-航空.edl                                      |                                 |
| 保存ファイル名(BES)を指定する(S)<br>C:YUSersYBRIFYDesktopy業務用一覧γ講習資料YBESE講習用Y本島・航空.bes                                     |                                 |
| 変換 <b>来</b> (元())                                                                                              |                                 |
|                                                                                                    |                                 |
|                                                                                                    | この「ページ数」は間違い!                   |
| here and the second second second second second second second second second second second second second second |                                 |
|                                                                                                    | EdelPaper としてプリントアウトし、紙を点字本に差し込 |
|                                                                                                    | おようにはページ粉が必要ですが pro ゴータに文書      |
|                                                                                                    | むColclar、一ノ奴が必安ですが、DES ) 一プに又音  |
|                                                                                                    | 結合するときには、点字編集システムのページ番号付        |
|                                                                                                    | 加捗化ホールシャン教育キャーティーナー             |
|                                                                                                    | 加饿肥じつりられにハーン剱と里なつてしまいます。        |
|                                                                                                    | BES データに文書結合するときには、EdelPaper デー |
|                                                                                                    |                                 |
|                                                                                                    | タでヘーン釵をつけないようにします               |
|                                                                                                    |                                 |

# ② 「はい」をクリック

| ₩ BESE (ver.1.00 2015.12.15)                                                       | _       | ٥           | $\times$ |
|------------------------------------------------------------------------------------|---------|-------------|----------|
| B5サイズの EDL、(h)EBK ファイルを変換して、同じ内容の BESファイルを作成します。                                   |         |             |          |
| 高度な設定(H) 説明など(T) 終了(L)                                                             |         |             |          |
| 元ファイル(EDL_(h)EBK)を探す(F) C:¥Users¥yuko¥Dropbox¥特攻この地より¥4-校正前¥本島-航空.edl              |         |             |          |
| 保存ファイル名(BES)を指定する(s) C:¥Users¥yuko¥Dropbox¥特攻この地より¥4-校正前¥本島-航空.bes                 |         |             |          |
|                                                                                    |         |             |          |
| × .                                                                                |         |             | î        |
| · · · · · · · · · · · · · · · · · · ·                                              |         |             |          |
| 18if(両面印刷9イジ)で変換します。ようしいですか?<br>(22if(片面印刷9イジ)で変換する場合は「高度な設定」を変更してください。)<br>はい いいえ |         |             |          |
| - 🟥 💷 🤮 😹 🗞 🧠 🧔 📔 🍇 🗾 📴 🔛 📓 🧮 🦉 🖊 🔪 🗠 🗠 🗠 🛸 🖉                                      | A 2017/ | 46<br>02/06 | 1        |

# ③ 変換終了

| ₩ BESE (ver.1.00 2015.12.15)                                                                                                    | _          | ٥             | $\times$ |
|----------------------------------------------------------------------------------------------------|------------|---------------|----------|
| B5サイズの EDL、(h)EBK ファイルを変換して、同じ内容の BESファイルを作成します。                                                                                                    |            |               |          |
| 高度な設定(H) 説明など(T) 終了(L)                                                                                                    |            |               |          |
| 元ファイル(EDL,(h)EBK)を探す(F) C:¥Users¥yuko¥Dropbox¥特攻この地より¥4-校正前¥本島-航空.edl                                                                                                    |            |               |          |
| 保存ファイル名(æs)を指定する(s) C:¥Users¥yuko¥Dropbox¥特攻この地より¥4-校正前¥本島-航空.bes                                                                                                    |            |               |          |
| 変換実行()                                                                                                    |            |               | ^        |
| (+1)+     (+1)+     (+1)+     (+1)+     (+1)+     (+1)+     (+1)+     (+1)+     (+1)+     (+1)+     (+1)+     (+1)+     (+1)+     (+1)+     (+1)+     (+1)+     (+1)+     (+1)+     (+1)+     (+1)+     (+1)+     (+1)+     (+1)+     (+1)+     (+1)+     (+1)+     (+1)+     (+1)+     (+1)+     (+1)+     (+1)+     (+1)+     (+1)+     (+1)+     (+1)+     (+1)+     (+1)+     (+1)+     (+1)+     (+1)+     (+1)+     (+1)+     (+1)+     (+1)+     (+1)+     (+1)+     (+1)+     (+1)+     (+1)+     (+1)+     (+1)+     (+1)+     (+1)+     (+1)+     (+1)+     (+1)+     (+1)+     (+1)+     (+1)+     (+1)+     (+1)+     (+1)+     (+1)+     (+1)+     (+1)+     (+1)+     (+1)+     (+1)+     (+1)+     (+1)+     (+1)+     (+1)+     (+1)+     (+1)+     (+1)+     (+1)+     (+1)+     (+1)+     (+1)+     (+1)+     (+1)+     (+1)+     (+1)+     (+1)+     (+1)+     (+1)+     (+1)+     (+1)+     (+1)+     (+1)+     (+1)+     (+1)+     (+1)+     (+1)+     (+1)+     (+1)+     (+1)+     (+1)+     (+1)+     (+1)+     (+1)+     (+1)+     (+1)+     (+1)+     (+1)+     (+1)+     (+1)+ |            |               |          |
|                                                                                                    |            |               |          |
|                                                                                                    | 23<br>2017 | :46<br>/02/06 | -        |

変換したデータは BES ファイルになっています。

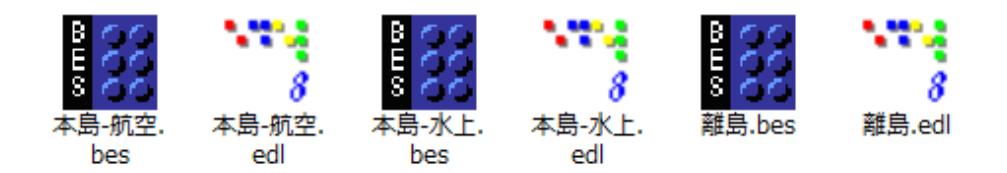

#### 点字編集システムで開くと、こうなります。

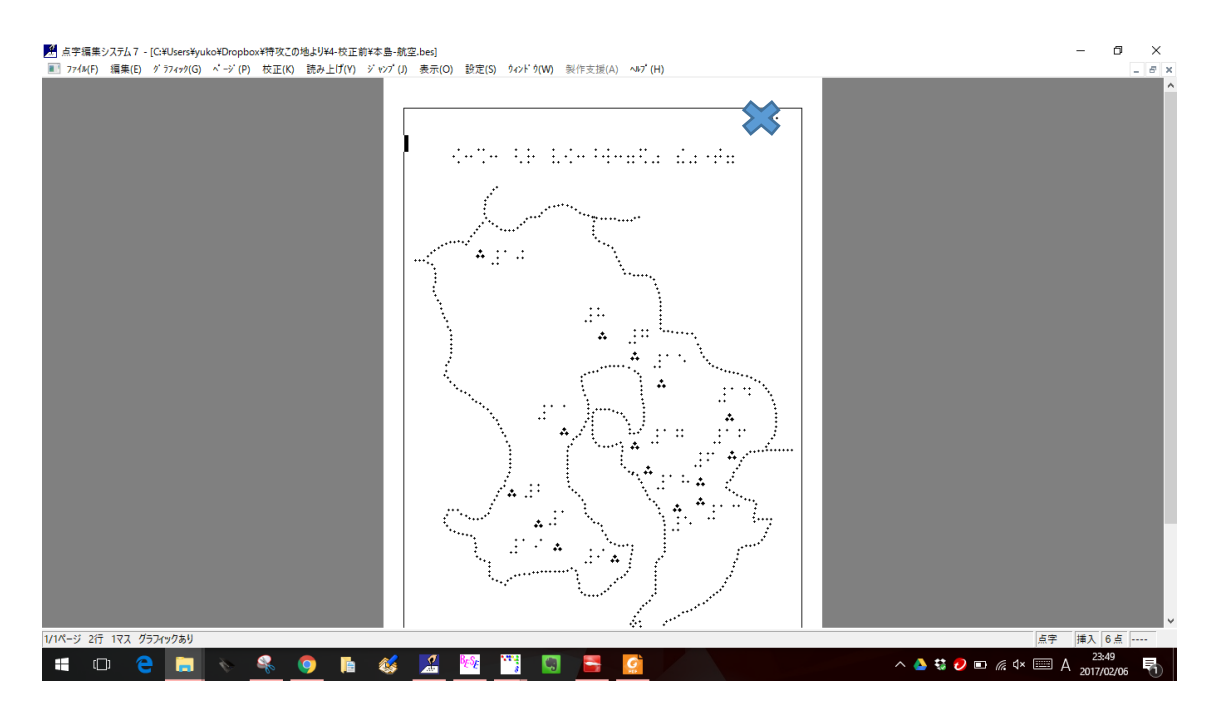

4. 挿入する場所に「文書結合」します。

★点図の裏ページは空白ページになります。図が小さくても同じです。

【大きな図の場合】 1ページ全部が点図というようなとき

センソーヘン カゴシマノ センセキヲ サグル カイ ヲ XX モトニ サクセイ シタ。 ☆ 2 トッコーキノ シュツゲキガ ナカッタト \*\*\*\*\*\* XX サレルキチノ セツメイワショーリャクシタ。 🖻 8.1.1.1 26 XX コークー キチ・ ヒコージョーケン ホンド 8 8 8 8 8 8 8 8 8 8 8 XX チラン団 1 XX 2 バンヤイー . . . . . . . . . . . . . XX 5 カノヤー XX 6 クシラ⊡

★まずは失敗例です。

この 26 ページの部分(見開き左側)に 地図をいれ、27ページ(見開き右側)に 番号に対応した地名を置きたい!

26 ページにさきほど変換した地図の BES ファイルを『文書結合』します。

※結合するファイルは BES です。BESX ファイルに結合するときは、ファイルの種類を BES にします

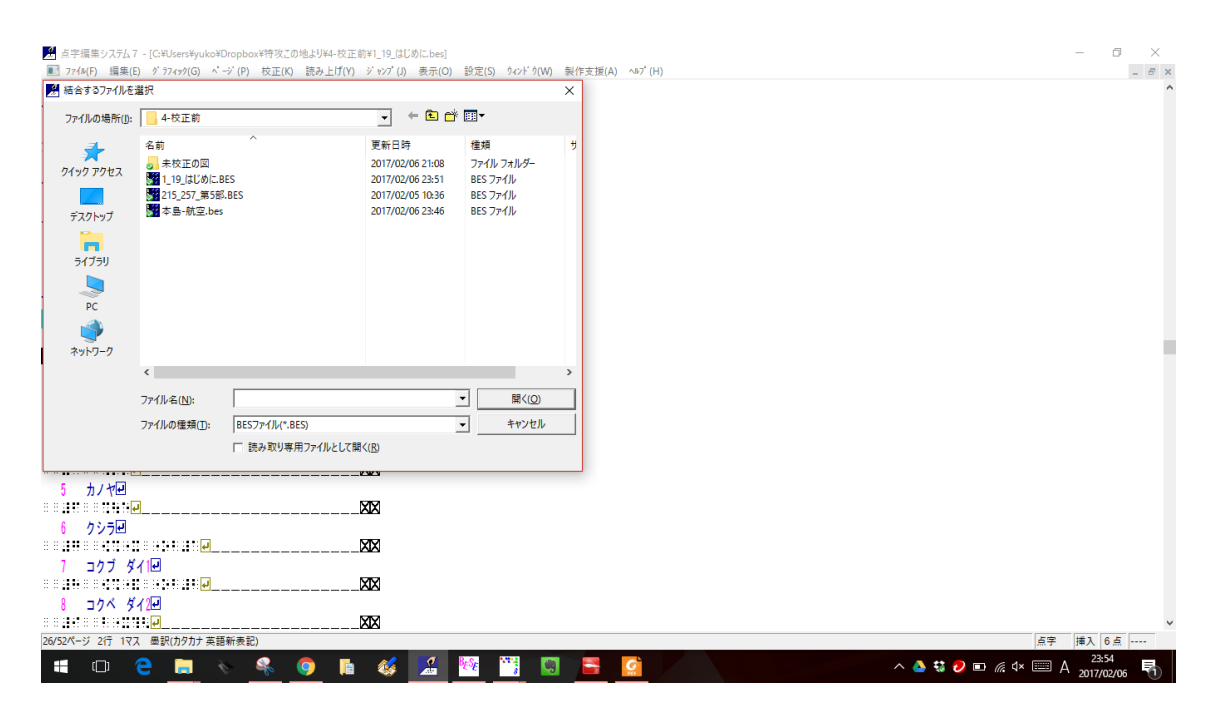

結合した直後の画面です。

上のグレーはグラフィックデータの裏ページ、青緑のページはグラフィックがあるページを示しています。

| 🖻 点字语集システム7 - [Ci4UsersYyuko4Dropbox特殊なこの地より¥4-校正前41_19_はじめにbes *] ー                               | ø ×           |
|----------------------------------------------------------------------------------------------------|---------------|
| ■ 7744(F) 編集(E) ダ 77474(G) ページ(P) 枝正(P) 技正(P) 技正(P) ジ 77(J) 表示(O) 設定(S) ダ 6/ド 5(W) 製作支援(A) ペムブ (H) | _ 8 ×         |
|                                                                                                    | ^             |
|                                                                                                    |               |
| カイグン シュヨー シセツ マップ タイヘイヨー                                                                           |               |
|                                                                                                    |               |
| センソーヘン(カコシマノ・センセキヲ サグル カイ)ヲ                                                                        |               |
|                                                                                                    |               |
|                                                                                                    |               |
| ☆ 2 トッコーキノ シュツゲキガ ナカッタト                                                                            |               |
|                                                                                                    |               |
| サレル キチノ セッメイク ショーリャク シタ。巴                                                                          |               |
|                                                                                                    |               |
| A                                                                                                  |               |
|                                                                                                    |               |
| XX                                                                                                 |               |
|                                                                                                    |               |
|                                                                                                    |               |
| A                                                                                                  |               |
|                                                                                                    |               |
|                                                                                                    |               |
|                                                                                                    |               |
|                                                                                                    |               |
| <u></u>                                                                                            |               |
|                                                                                                    |               |
|                                                                                                    | 入 6点          |
|                                                                                                    | 23:55         |
|                                                                                                    | J17/02/06 ~ 1 |

グラフィックデータの裏面は空白にしなければならないので、このままではダメです。グラフィック データは改ページで送ることができないので、「元に戻す」としてやり直し(^^; 2ページ空白ページをつくって 28ページのところに文書結合します。

| 🚨 点字編集システム7 - [C:¥Users¥yuko¥Dropbox¥特攻この地より¥4- | -校正約¥1_19_はじめにbes *)                               | - 0 ×        |
|-------------------------------------------------|----------------------------------------------------|--------------|
| ■ 77イル(F) 編集(E) グラ7ィック(G) ページ(P) 校正(K) 読み上      | げ(Y) ジャンプ (J) 表示(O) 設定(S) タィンドウ(W) 製作支援(A) ヘルプ (H) | _ <i>6</i> × |
|                                                 |                                                    | ^            |
|                                                 |                                                    |              |
|                                                 |                                                    |              |
|                                                 |                                                    |              |
|                                                 |                                                    |              |
|                                                 |                                                    |              |
| 90                                              | *XX                                                |              |
|                                                 |                                                    | _            |
|                                                 | MA                                                 |              |
| 1 45%0                                          |                                                    |              |
|                                                 | XX                                                 |              |
| 2 バンセイチ                                         |                                                    |              |
|                                                 | XX                                                 |              |
| 5 th / the                                      |                                                    |              |
|                                                 | XX                                                 |              |
| 6 クシラ回                                          |                                                    |              |
|                                                 | XX                                                 |              |
| 1 コカゴ ダイ1-                                      |                                                    |              |
|                                                 | XX                                                 |              |
| 8 コカベ ダイ2戸                                      |                                                    |              |
|                                                 | XX                                                 | v            |
| 28/54ページ 2行 1マス 墨訳(カタカナ 英語新表記)                  |                                                    | 点字 挿入 6点     |
| 💷 👝 🔿 📩 🗴 🧟 🦱                                   | 👞 🚜 🖉 🔤 🔤 🧰                                        | 0.00         |
|                                                 |                                                    | 2017/02/07   |

### 今度はこうなります。グラフィック裏面が空白ページです。

| MI 点学編集システム7- [C¥User¥yuko¥Dropbox特徴なごの地より¥-校正的¥1_19 ほどめにbes *] ー<br>                                 | ø ×  |
|----------------------------------------------------------------------------------------------------|------|
| ■ ///M(*) 編集(E) 9 //47/(G) ヘーフ (F) (X正(A) 読む(E)(F) フ (F)(D) (数元(G) 数元(G) 24/F /(W) (秋下交換(A) へゅ/ (ft)) |      |
| XIX                                                                                                   |      |
|                                                                                                    |      |
|                                                                                                    |      |
| ×××                                                                                                   |      |
| XX                                                                                                    |      |
| XX                                                                                                    |      |
| XX                                                                                                    |      |
| ××                                                                                                    |      |
| ××                                                                                                    |      |
| XX                                                                                                    |      |
| ×××                                                                                                   |      |
|                                                                                                    |      |
|                                                                                                    |      |
|                                                                                                    |      |
|                                                                                                    |      |
|                                                                                                    |      |
| 28/54ページ 2行 1マス 黒訳(カタカナ英語新奏記) グラフィックあり (本) (本) (本) (本) (本) (本) (本) (本) (本) (本)                        | 点    |
| 📲 🗊 🤮 🥅 🔪 🗣 🎯 🖿 🎸 🚂 😚 🛅 📓 🚍 🎽 🖉 🗠 🔨 ^ & \$ \$ 2 @ \$ \$ \$ \$                                         | 2/07 |

これでグラフィックページが 28 ページになり、その右側の 29 ページに、番号に対応した地名がく るようにレイアウトできました。

| M 点字編集システム7 - [C:¥Users¥yuko¥Dropbox¥特攻この地より¥4-8     | :正前¥1_19_はじめに.bes *]          | . If down and the shell set |          |                | - 0 ×              |
|------------------------------------------------------|-------------------------------|-----------------------------|----------|----------------|--------------------|
| ■ 774&(F) 編果(E) 9 77479(G) ^ -> (P) 松正(K) 読み上()<br>■ | (Y) ジャンフ(J) 表示(O) 設定(S) リ<br> | 421 9(W) 表作文援(A)            | AV (H)   |                | _ 6 ×              |
|                                                      | XIX                           |                             |          |                |                    |
|                                                      |                               |                             |          |                |                    |
|                                                      |                               |                             |          |                |                    |
| e                                                    | XX                            |                             |          |                |                    |
|                                                      | MM                            |                             |          |                |                    |
| PL                                                   |                               |                             |          |                |                    |
|                                                      | XX                            |                             |          |                |                    |
|                                                      | XX                            |                             |          |                |                    |
| 29                                                   |                               |                             |          |                |                    |
| コークー キチ・ ヒコージョー/ケン ホンド回                              |                               |                             |          |                |                    |
|                                                      |                               |                             |          |                |                    |
|                                                      |                               |                             |          |                |                    |
| 2 バンセイ回                                              | -                             |                             |          |                |                    |
| 5 + / <del>/</del> / <del>/</del>                    |                               |                             |          |                |                    |
|                                                      | XX                            |                             |          |                |                    |
| 6 クシラ回<br>                                           | MM                            |                             |          |                |                    |
| 1 ⊐0J ğ1⊡                                            |                               |                             |          |                |                    |
|                                                      |                               |                             |          |                |                    |
|                                                      |                               |                             |          |                | Ŷ                  |
| 28/55ページ 18行 1マス 墨訳(カタカナ 英語新表記) グラフィックあり             |                               |                             |          |                | 点字 挿入 6点           |
| 📑 🗆 🧁 🥫 🖌 🛸 🥥                                        | 🕯 💰 🧏 🚾 🖱                     | ; 🔊 🚍                       | <b>C</b> | ^ 🍐 👯 💋 📼 🧖 ⊄× | 0.12<br>2017/02/07 |

★文書結合した後は、ページ番号を修正してください。

※または、やり直すのではなく、図を移動させることでも裏面を空白にできます。 最初の結合のこの画面から

|                                                                                                    | 0     | ×            |
|----------------------------------------------------------------------------------------------------|-------|--------------|
|                                                                                                    |       | ^            |
| ☆ ↓ シュツゲキチ、 センボツシャスー、                                                                                                    |       |              |
|                                                                                                    |       |              |
|                                                                                                    |       |              |
| コンパクノ キロク、 カイグンワートクペツ コープキタイ                                                                                                    |       |              |
| s - Marka (s. 1997) - Marka (s. 1977) - Marka (s. 1997) - Marka (s. 1997) - Marka (s |       |              |
| ゼンシヲ、 キチヤ シセツノ チズワ カゴシマケン リク・                                                                                                    |       |              |
|                                                                                                    |       |              |
|                                                                                                    |       |              |
|                                                                                                    |       |              |
|                                                                                                    |       |              |
| EF= ∀2 4 2 4 2 4 2 4 2 4 2 4 2 4 2 4 2 4 2                                                                                                    |       |              |
|                                                                                                    |       |              |
| ☆ 2 トッコーキノ シュツケキカ ナカッタト                                                                                                    |       |              |
|                                                                                                    |       |              |
|                                                                                                    |       |              |
|                                                                                                    |       |              |
|                                                                                                    |       |              |
|                                                                                                    |       |              |
|                                                                                                    |       |              |
|                                                                                                    |       |              |
|                                                                                                    |       |              |
|                                                                                                    |       |              |
|                                                                                                    |       |              |
|                                                                                                    | 6.5   | - *          |
|                                                                                                    | 03    |              |
|                                                                                                    | 02/07 | $\mathbf{U}$ |

※グラフィック編集画面にして、グラフィックページを移動させます。 (裏面が空白になることを意識して、移動させ、確定します) そのあと、文書ページを改ページで送ります。 やりやすいほうでどうぞ!

| ■ ページ移動・複写 × 正前¥1_19_                                                                                                    | はじめに.bes *] | - 0 ×                          |
|----------------------------------------------------------------------------------------------------|-------------|--------------------------------|
| <ul> <li>このページの図形を移動/復写します。</li> <li>前ページ、次ページで移動/復写したいページを<br/>確認して、以下のキーを押してください。</li> <li>F1:移動 F12:復写 Esc:編集画面に戻る</li> </ul> |             |                                |
| 28/53ページ 2行 1マス                                                                                                    |             | 点字 挿入 6点                       |
| 📑 🖸 🤗 🔚 📎 🕵 🧔 🔚 🎎                                                                                                    |             | ^ 🍐 💱 🕗 📼 🧖 🗸 📟 A 2017/02/07 🖏 |

#### ★Point グラフィック裏面を空白ページにする!

見開きでは、以下のようなイメージです。27 ページは点字編集画面では青緑の背景色になります。グラフィック編集画面を上に重ねています。

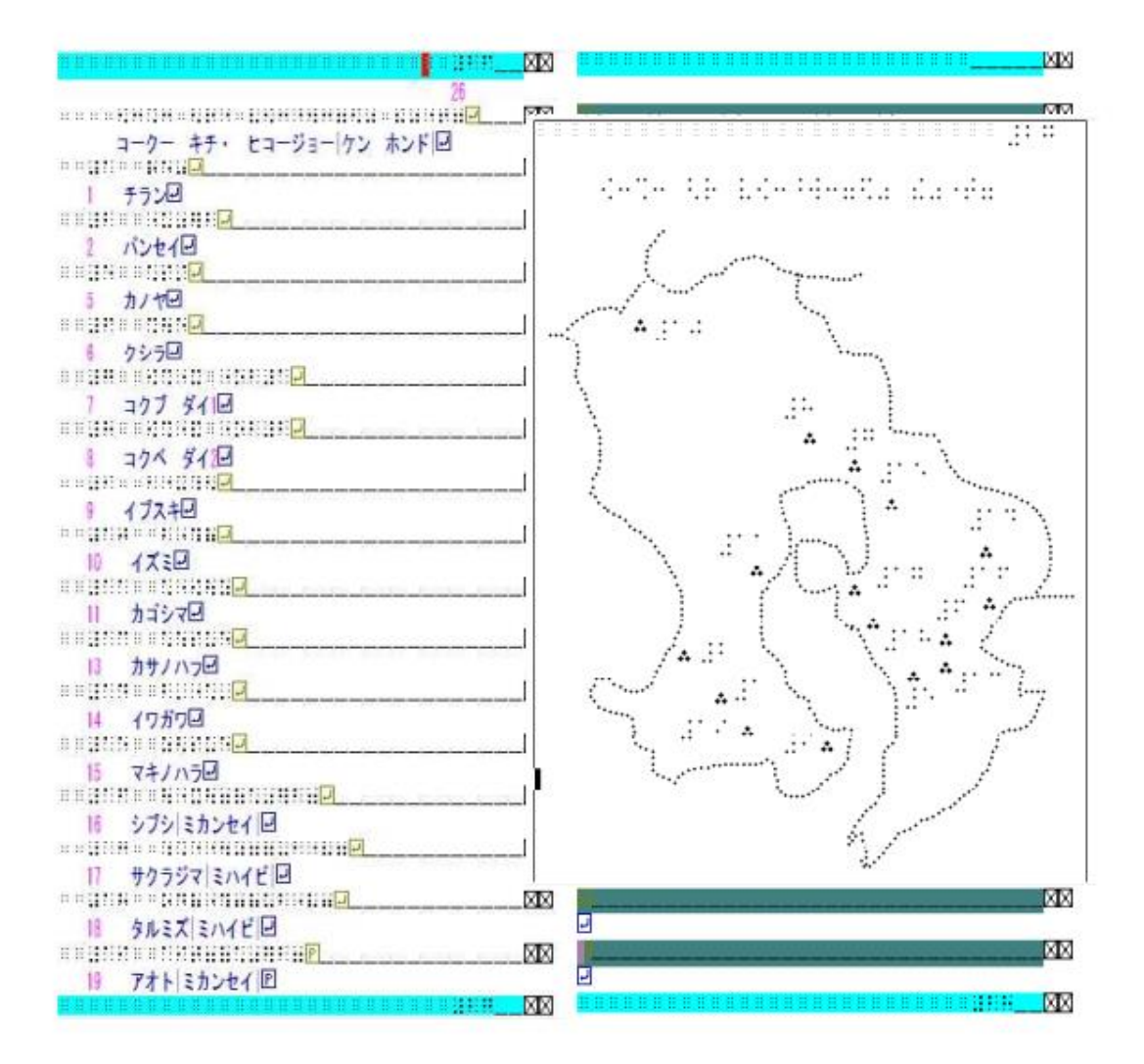

#### 【小さな図の場合】

点図のページは片面になっていることに注意!!

図は 22 行まで入りますが、点字は 18 行までしか入力できません。図を下の方へ配置できるような工夫をします。

また、前後が 18 行両面データであるのに、図形を含むページのみが 22 行片面の行間になり ます。触読する際に違和感があるかもしれないことも考慮します。

※小さな図の挿入方法は、全視情協の資料を参考にしてください。

★「高度な設定」等については、全視情協の資料を参考にしてください。